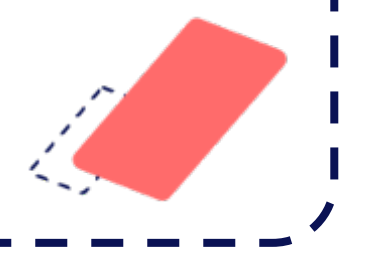

# **hublo**

1

### **Guide d'utilisation**

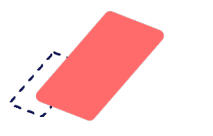

## **Pourquoi utiliser Hublo ?**

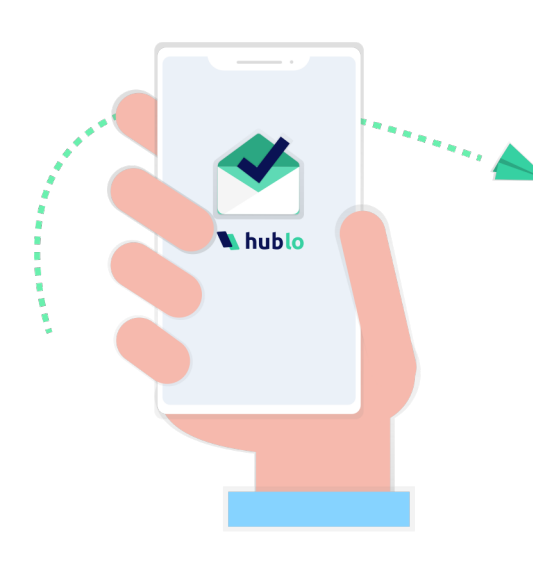

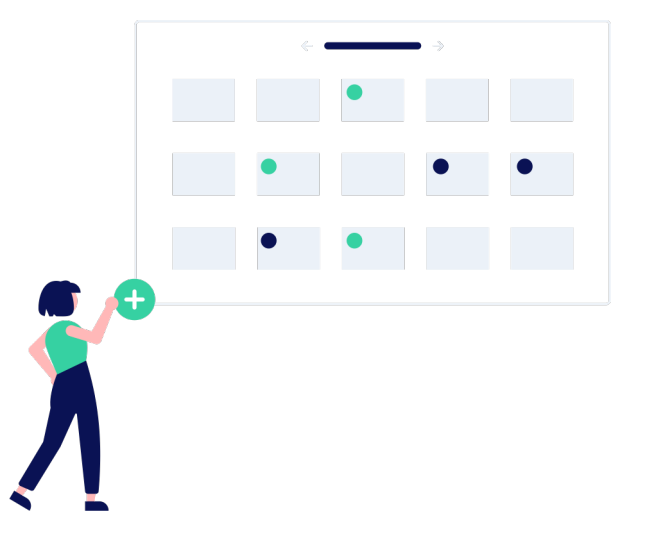

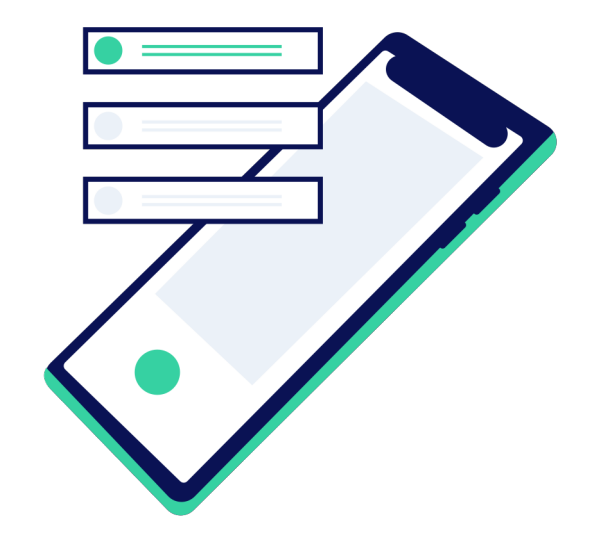

### Recevez les missions de remplacement

postées par les cadres de votre établissement, et **répondez-y en toute simplicité en 2 clics** sur l'appli ou en ligne ou directement par SMS.

### Partagez facilement vos disponibilités

pour les semaines et les **mois** 

suivants.

## Gérez vos préférences de notification

pour **ne pas être dérangé(e)** quand vous ne le voulez pas.

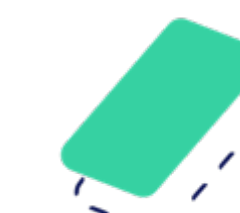

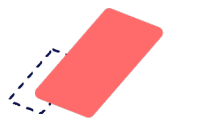

### **Inscrivez**-vous

Téléchargez l'application Hublo puis **rejoignez le réseau de votre établissement** en indiquant le code établissement fourni par vos responsables. Attention : **votre demande d'inscription devra être validée par** 

l'établissement afin que vous puissiez accéder aux missions de remplacement.

| K Mon Profil                                                                                                    | 🖌 Mon Établissement Aide                                        |
|----------------------------------------------------------------------------------------------------|-----------------------------------------------------------------|
| énom: *                                                                                                    | Vous y êtes presque !                                           |
| Alice                                                                                                    | Il ne vous reste plus qu'à demander à rejoindre le réseau Hublo |
| om: *                                                                                                    | de votre établissement en renseignant votre code établissemen   |
| Bouteille                                                                                                    |                                                                 |
| uméro de téléphone : *                                                                                              | Code                                                            |
| <b>1</b> +33 <b>6</b> 78994047                                                                                      | Je ne connais pas mon code établissement                        |
| mail : *                                                                                                    |                                                                 |
| alice@hublo.com                                                                                                    |                                                                 |
| lot de passe (8 caractères min.) : *                                                                                |                                                                 |
| •••••                                                                                                    |                                                                 |
| onfirmer votre mot de passe : *                                                                                     |                                                                 |
| •••••                                                                                                    |                                                                 |
| J'accepte les Conditions Générales d'utilisation de<br>Hublo                                                        |                                                                 |
| J'accepte le traitement de mes données à caractère personnel afin que l'on me propose des missions de remplacement. |                                                                 |
|                                                                                                    |                                                                 |
| CRÉER MON COMPTE                                                                                                    | CONTINUER                                                       |

Nhublo

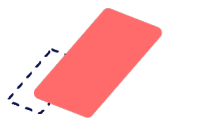

### **Inscrivez**-vous

**Renseignez vos disponibilités** pour effectuer des remplacements. Vous ne recevrez des alertes que si vous êtes disponible ! Pensez à **mettre à jour votre calendrier** tous les mois.

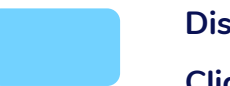

Disponible : vous serez alerté(é) en priorité. Cliquez 1 fois sur la case.

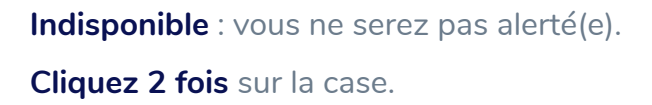

Non renseigné : Vous serez alerté(e) en dernier recours si les remplaçants disponibles ne répondent pas.

Astuce : cliquez directement sur la case JOUR pour vous mettre disponible ou indisponible tous les jours de la semaine .

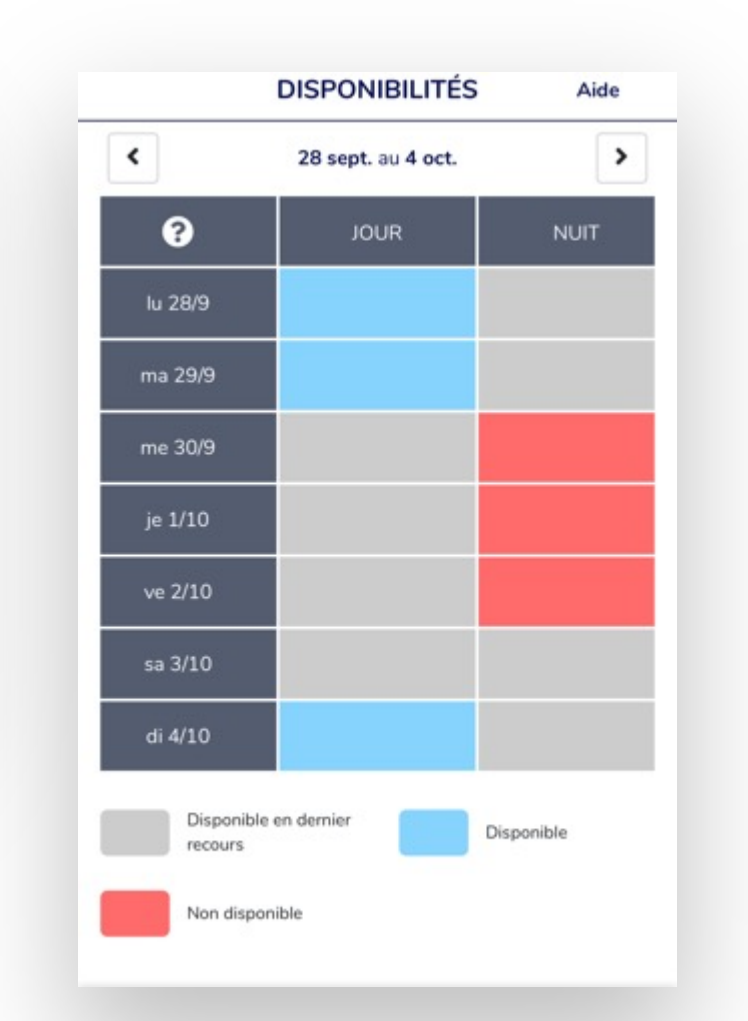

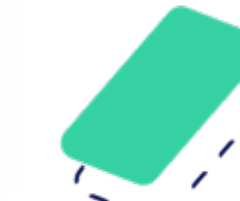

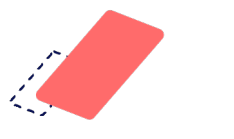

## **Recevoir des propositions de missions**

Vous recevrez les offres de remplacements qui vous correspondent **directement sur votre téléphone**, de la manière que vous préférez.

### par SMS

### par notif' via l'appli

### Hopital Jules Balland a besoin de vous : Le 13/09 08:00-15:00 Médecine 1B app.hublo.com/v/X735 Répondez X735 a ce sms pour postuler

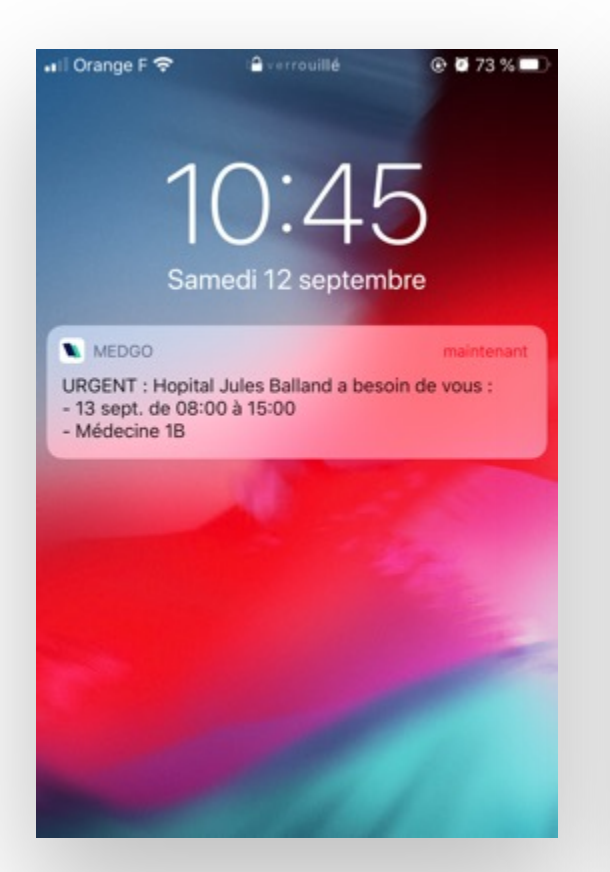

### Il Orange F 🗢 11:41 @ # 67 % E 🚺 hublo Nouvelle mission disponible ! · Établissement : Hopital Jules Balland Métier : IDE Spécialités : Médecine polyvalente Service : Médecine 1B Date et heure : 13 septembre 2020 de 08:00 à 15:00 ID Mission : X737

Postuler en ligne

par e-mail

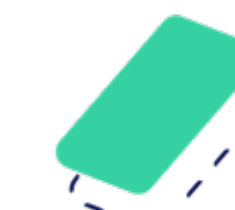

## Accepter la mission via l'application

Ouvrez l'application Hublo, puis cliquez sur le bouton **« Postuler » pour accepter** la mission proposée. **Astuce** : vous pouvez aussi indiquer à l'établissement que vous ne souhaitez pas vous proposer en cliquant sur le bouton **« Refuser ».** 

|                                                                                                    | Mission X715                                                                                             |                                                                                                    |
|----------------------------------------------------------------------------------------------------|----------------------------------------------------------------------------------------------------|----------------------------------------------------------------------------------------------------|
| 10:45                                                                                                    | Hopital Jul<br>Médecine                                                                                  | es Balland -<br>1B                                                                                 |
| Samedi 12 septembre                                                                                                   | Profil recherché<br>IDE : Médecine poly                                                                  | valente                                                                                            |
| MEDGO maintenant<br>URGENT : Hopital Jules Balland a besoin de vous :<br>- 13 sept. de 08:00 à 15:00<br>- Médecine 1B | Date<br>Le dimanche 13 seg<br>Contact<br>Pauline GIRAUD car<br>Adresse de l'établ<br>1 avenue du Profess | atembre 2020 de 08:00 jusqu'à 15:0<br>dre5@hublo.com / 0100000002<br>issement<br>æur Georges Mathe |
|                                                                                                    |                                                                                                    |                                                                                                    |

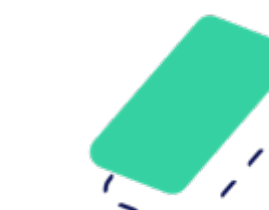

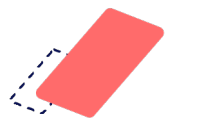

## Accepter la mission par SMS

Répondez directement au SMS pour accepter la mission proposée.

Hopital Jules Balland a besoin de vous : Le 13/09 08:00-15:00 Médecine 1B app.hublo.com/v/X735 Répondez X735 a ce sms pour postuler

X735

Merci d'avoir postulé a X735. L'établissement vous répondra. Rappel reglementation <u>app.hublo.com/obli</u> Autres missions : <u>app.hublo.com/v/</u>

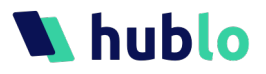

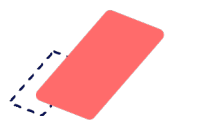

## Accepter une mission sur le site

Connectez-vous sur hublo.com, allez dans « Missions » pour retrouver les offres à pourvoir puis cliquez sur le bouton

« Postuler » pour accepter la mission proposée.

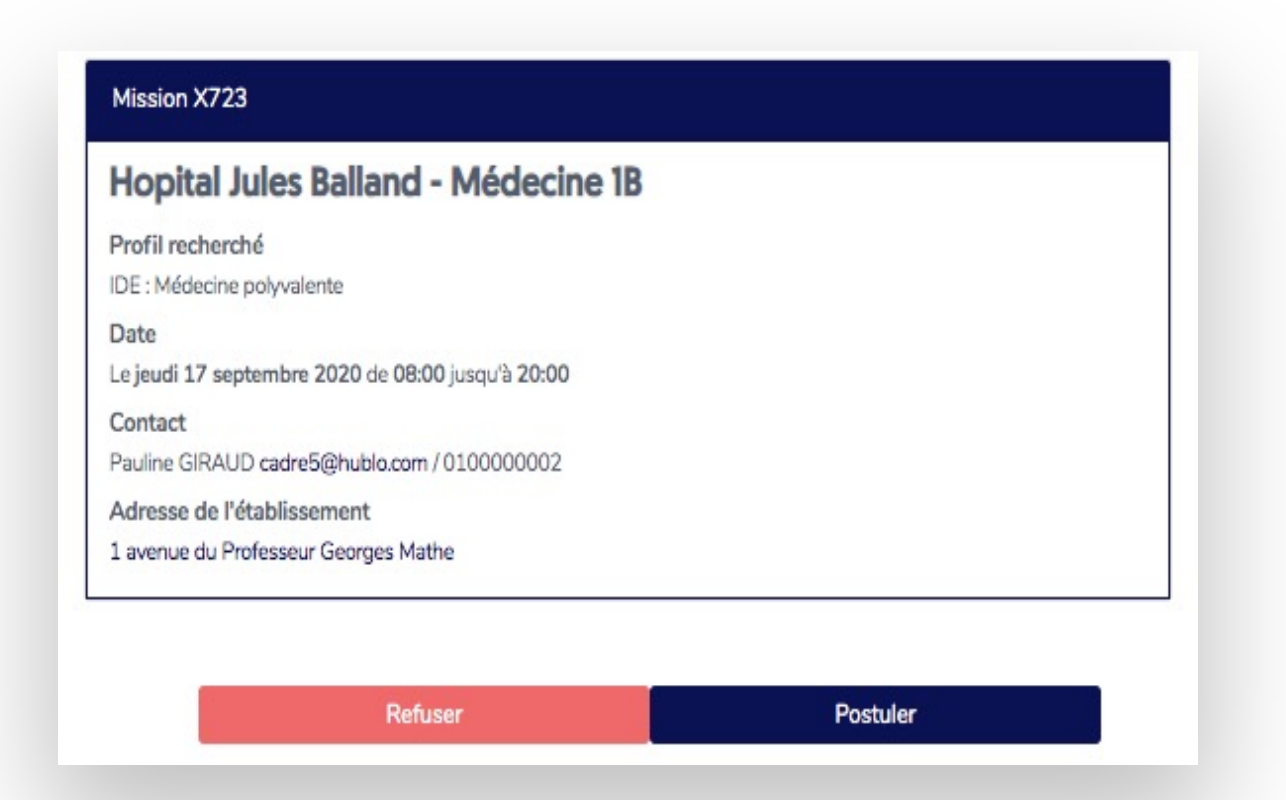

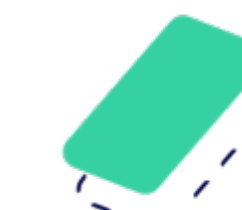

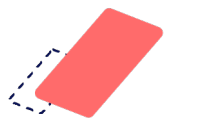

## Mission confirmée !

Vous recevez une notification, un SMS ou un email de confirmation si la mission vous est attribuée.

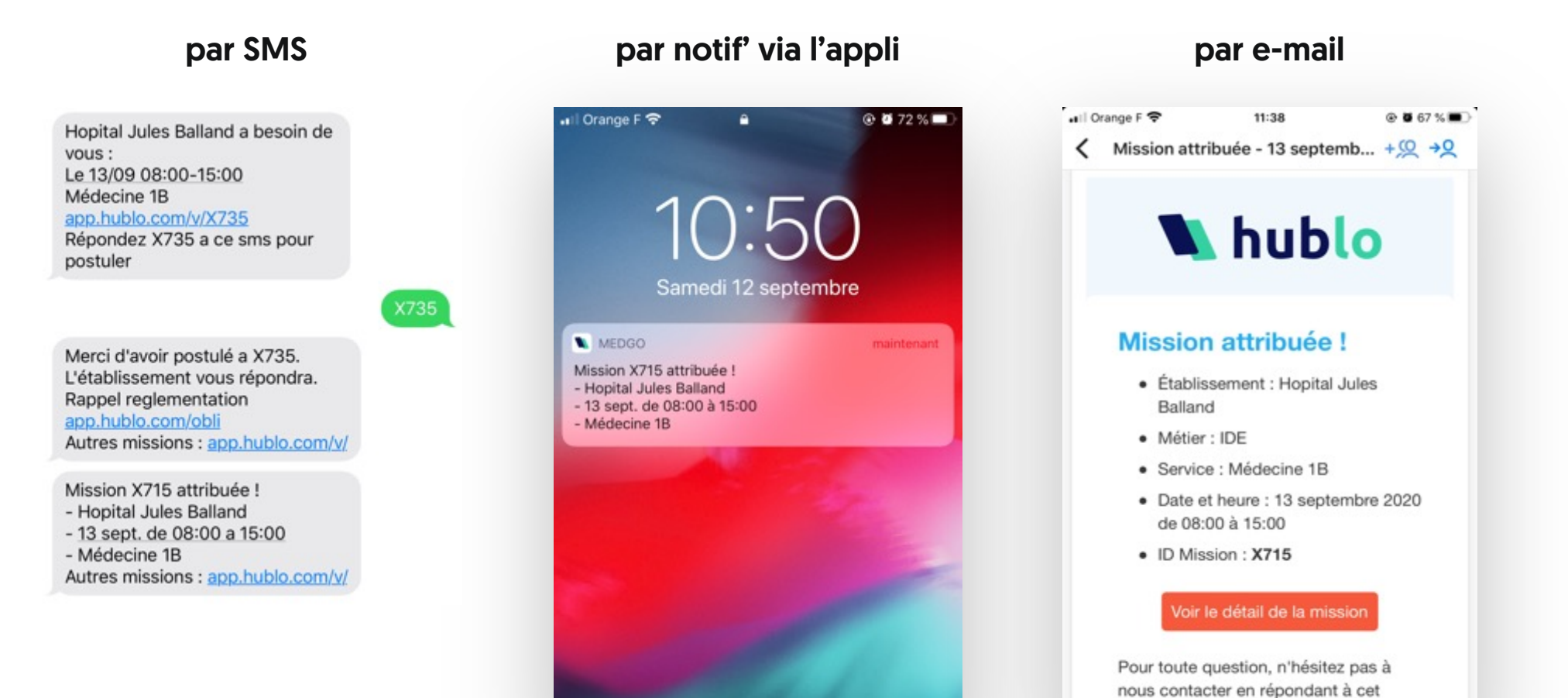

email.

### 🔪 hublo

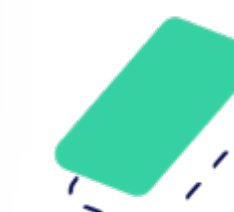

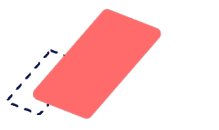

## Gérez votre profil

Vous pouvez détailler votre profil Hublo avec tout un ensemble d'informations qui peuvent être nécessaires pour votre établissement (CV et diplômes, coordonnées). N'oubliez pas de préciser vos préférences horaires, pour que l'établissement vous propose uniquement les missions qui vous correspondent (de jour, de nuit ou les deux).

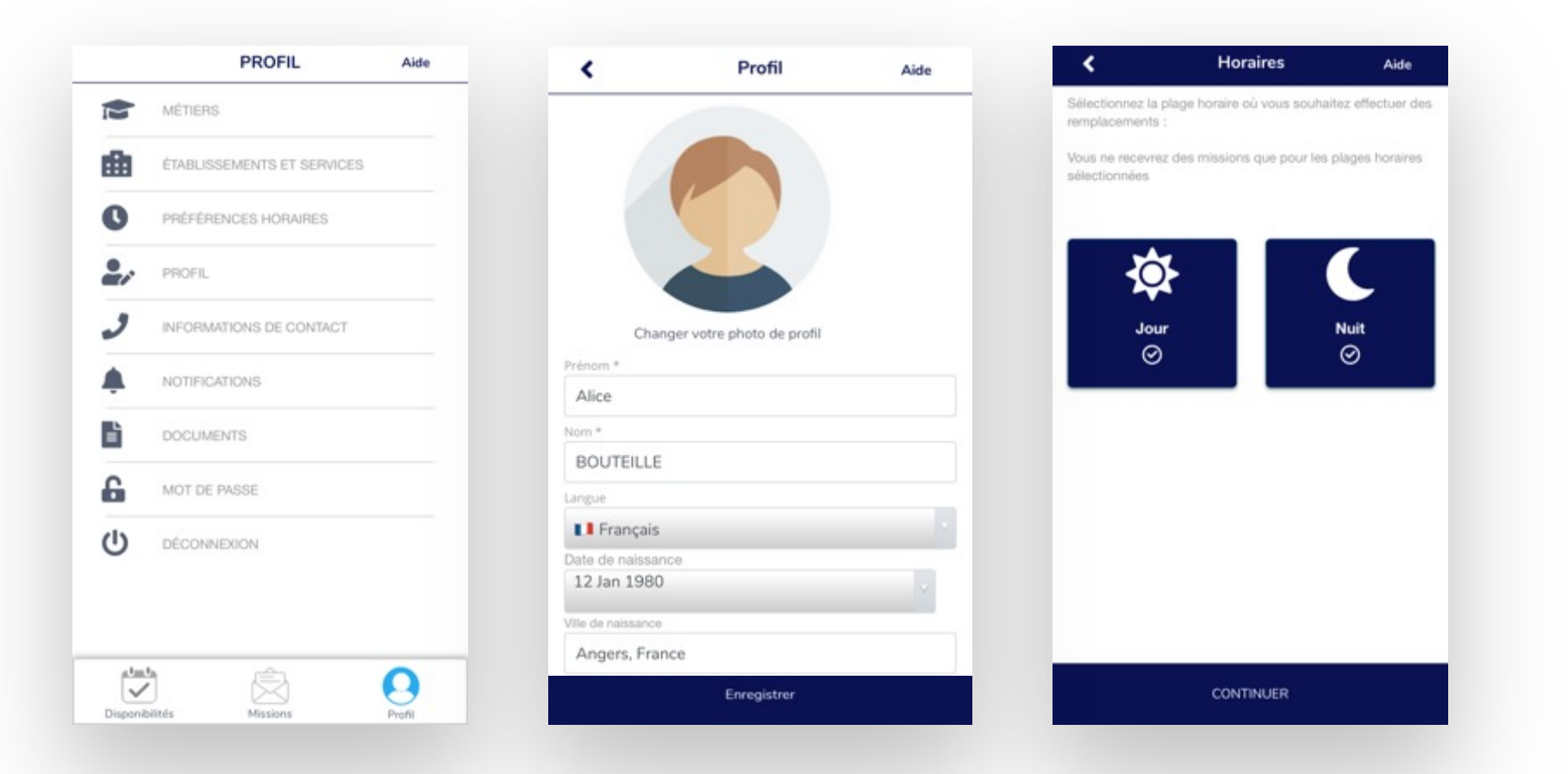

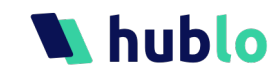

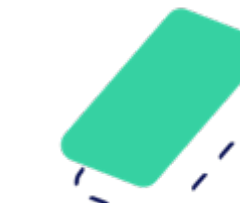

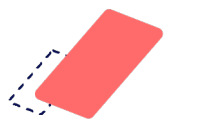

hublo

## Gérez vos notifications 1/3

Si vous souhaitez recevoir des offres de missions pour d'autres services ou types de métiers, vous pouvez **ajouter de nouveaux métiers et compétences**. Pour cela, rendez-vous dans **« Établissements et Services »**. Cliquez sur **« Ajouter une compétence »** puis cochez chaque compétence souhaitée.

L'établissement validera ou non votre demande.

| <ul> <li>MÉTIERS</li> <li>ÉTABLISSEMENTS ET SERVICES</li> <li>PRÉFÉRENCES HORAIRES</li> <li>PROFIL</li> <li>INFORMATIONS DE CONTACT</li> <li>NOTIFICATIONS</li> <li>DOCUMENTS</li> <li>MOT DE PASSE</li> </ul> | - M        |                          |  |
|----------------------------------------------------------------------------------------------------|------------|--------------------------|--|
| <ul> <li>ÉTABLISSEMENTS ET SERVICES</li> <li>PRÉFÉRENCES HORAIRES</li> <li>PROFIL</li> <li>INFORMATIONS DE CONTACT</li> <li>NOTIFICATIONS</li> <li>DOCUMENTS</li> <li>MOT DE PASSE</li> </ul>                  | -          | ÉTIERS                   |  |
| <ul> <li>PRÉFÉRENCES HORAIRES</li> <li>PROFIL</li> <li>INFORMATIONS DE CONTACT</li> <li>NOTIFICATIONS</li> <li>DOCUMENTS</li> <li>MOT DE PASSE</li> </ul>                                                      | É É        | ABLISSEMENTS ET SERVICES |  |
| <ul> <li>PROFIL</li> <li>INFORMATIONS DE CONTACT</li> <li>NOTIFICATIONS</li> <li>DOCUMENTS</li> <li>MOT DE PASSE</li> </ul>                                                                                    | C PF       | RÉFÉRENCES HORAIRES      |  |
| INFORMATIONS DE CONTACT NOTIFICATIONS DOCUMENTS MOT DE PASSE                                                                                                    | PF         | OFIL                     |  |
| NOTIFICATIONS     DOCUMENTS     MOT DE PASSE                                                                                                    | 2 1        | FORMATIONS DE CONTACT    |  |
| DOCUMENTS<br>MOT DE PASSE                                                                                                    | L N        | DTIFICATIONS             |  |
| MOT DE PASSE                                                                                                    |            | DCUMENTS                 |  |
| <ul> <li></li></ul>                                                                                                    | <b>G</b> M | OT DE PASSE              |  |
| U DÉCONNEXION                                                                                                    | U 06       | CONNEXION                |  |

| on établiss            | ement                      |        |
|------------------------|----------------------------|--------|
| Hopital Jul            | es Balland                 |        |
|                        | Désactiver l'établissement |        |
| Mes com                | pétences dans l'établisse  | ement  |
| DE                     |                            | 0      |
| Médecine<br>Médecine   | polyvalente                | 0      |
| Chirurgie<br>Chirurgie | générale                   | 0      |
|                        | Ajouter une compétence     |        |
| les horaire            | es acceptés dans l'établis | sement |
|                        |                            | 0      |
| Jour                   |                            |        |

|                 |                                                         | 10000         |
|-----------------|---------------------------------------------------------|---------------|
| Sélectionnez    | un service pour lequel vous ne s<br>recevoir d'offres : | ouhaitez plus |
| hoisissez un si | te (facultatif) :                                       |               |
| Hopital Jul     | es Balland                                              |               |
| Shoisissez un s | ervice : *                                              |               |
| Dialyse         |                                                         |               |
|                 |                                                         |               |
|                 |                                                         |               |

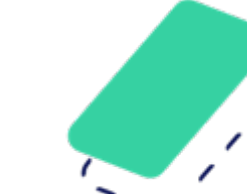

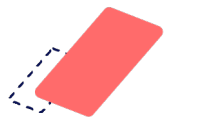

hublo

## Gérez vos notifications 2/3

Vous pouvez aussi **désactiver les services** pour lesquels vous ne souhaitez plus être notifié(e). Pour cela, rendez-vous dans **« Établissements et services »,** puis cliquez sur **« Désactiver un nouveau** 

service » pour sélectionner les services à refuser

Vous ne recevrez plus d'offres de remplacement pour ces services.

| -       | umme                       |   | Mon établis          | sement                    |           | Sélectionn    | az un service pour lequel vous ne souhaitez p |
|---------|----------------------------|---|----------------------|---------------------------|-----------|---------------|-----------------------------------------------|
| -       | METIENS                    |   | Hopital Jul          | les Balland               |           |               | recevoir d'offres :                           |
| illi i  | ÉTABLISSEMENTS ET SERVICES |   |                      | Désactiver l'établissemen | t         |               |                                               |
| 0       | PRÉFÉRENCES HORAIRES       |   |                      |                           | -         | Hopital Ju    | site (lacultatit) :<br>iles Balland           |
|         | DDDFII                     |   | Mes com              | pétences dans l'établis   | sement    | Choisissez un | service : *                                   |
|         | PROFIL                     |   | IDE                  |                           | 0         | Dialyse       |                                               |
| ,       | INFORMATIONS DE CONTACT    |   | Médecine<br>Médecine | e<br>a polyvalente        | 0         |               |                                               |
| ļ.      | NOTIFICATIONS              |   | Chirurgie            | générale                  | 0         |               |                                               |
| •       | DOCUMENTS                  |   |                      | Ajouter une compétence    |           |               |                                               |
| 6       | MOT DE PASSE               |   |                      |                           | -         |               |                                               |
| 15      |                            |   | Mes horain           | es acceptés dans l'étab   | lissement |               |                                               |
| 9       | DECONNEXION                |   | Jour                 |                           | 0         |               |                                               |
|         |                            |   | Nuit                 |                           | 0         |               |                                               |
|         |                            |   |                      |                           |           |               |                                               |
| والعالم |                            | 0 |                      |                           |           |               |                                               |

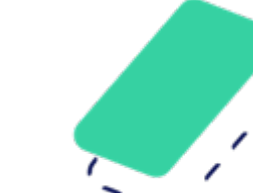

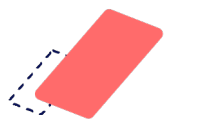

## Gérez vos notifications 3/3

Si vous ne souhaitez plus être sollicité(e) ni recevoir d'offres de missions par SMS ou email, vous pouvez désactiver les alertes simplement. Pour cela, rendez-vous dans « Mon Profil » puis dans « Mes Notifications » puis cliquez sur le bouton bleu pour désactiver les alertes.

|          | PROFIL                     | Aide   |                                | Notifications                             | Aide  |
|----------|----------------------------|--------|--------------------------------|-------------------------------------------|-------|
| E        | MÉTIERS                    |        |                                |                                           |       |
| <b>A</b> | ÉTABLISSEMENTS ET SERVICES |        | Notifications<br>Notifications | pour les propositions de missio<br>SMS    | Oui   |
| C        | PRÉFÉRENCES HORAIRES       |        | Notifications                  | Email                                     | O Non |
| •/       | PROFIL                     |        | Notifications<br>mobile)       | Push (App                                 | Oui   |
| 2        | INFORMATIONS DE CONTACT    |        | Rappel de mi<br>Notifications  | ise à jour de mes disponibilités<br>Email |       |
| ¢.       | NOTIFICATIONS              |        |                                |                                           | U     |
| Ē        | DOCUMENTS                  |        |                                |                                           |       |
| 6        | MOT DE PASSE               |        |                                |                                           |       |
| ტ        | DÉCONNEXION                |        |                                |                                           |       |
|          |                            |        |                                |                                           |       |
|          |                            |        |                                |                                           |       |
|          |                            | 0      |                                |                                           |       |
| Disponi  | bilités Missions           | Profil |                                |                                           |       |

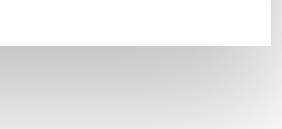

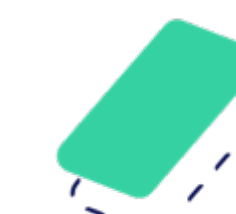

### hublo

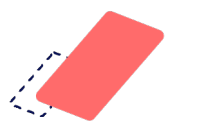

## Ne ratez aucune mission !

Pour encore plus de rapidité et de simplicité nous vous recommandons vivement de télécharger l'application Hublo.

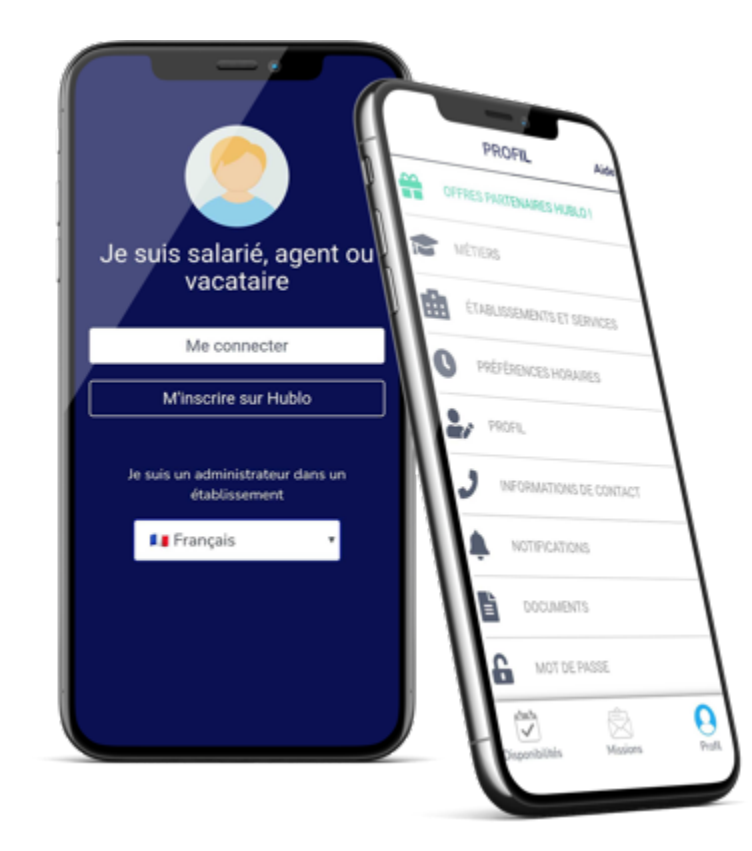

Hublo est compatible avec tous les téléphones !

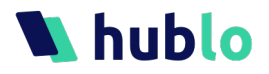

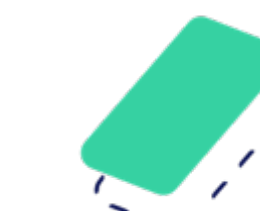

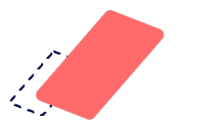

## Foire aux questions

Vous pouvez retrouver toutes les astuces pour bien utiliser Hublo dans notre Foire Aux Questions en ligne.

Pour y accéder, cliquez sur le **lien « FAQ »**, accessible en bas de chaque page du site ou sur le bouton « Aide » de votre application.

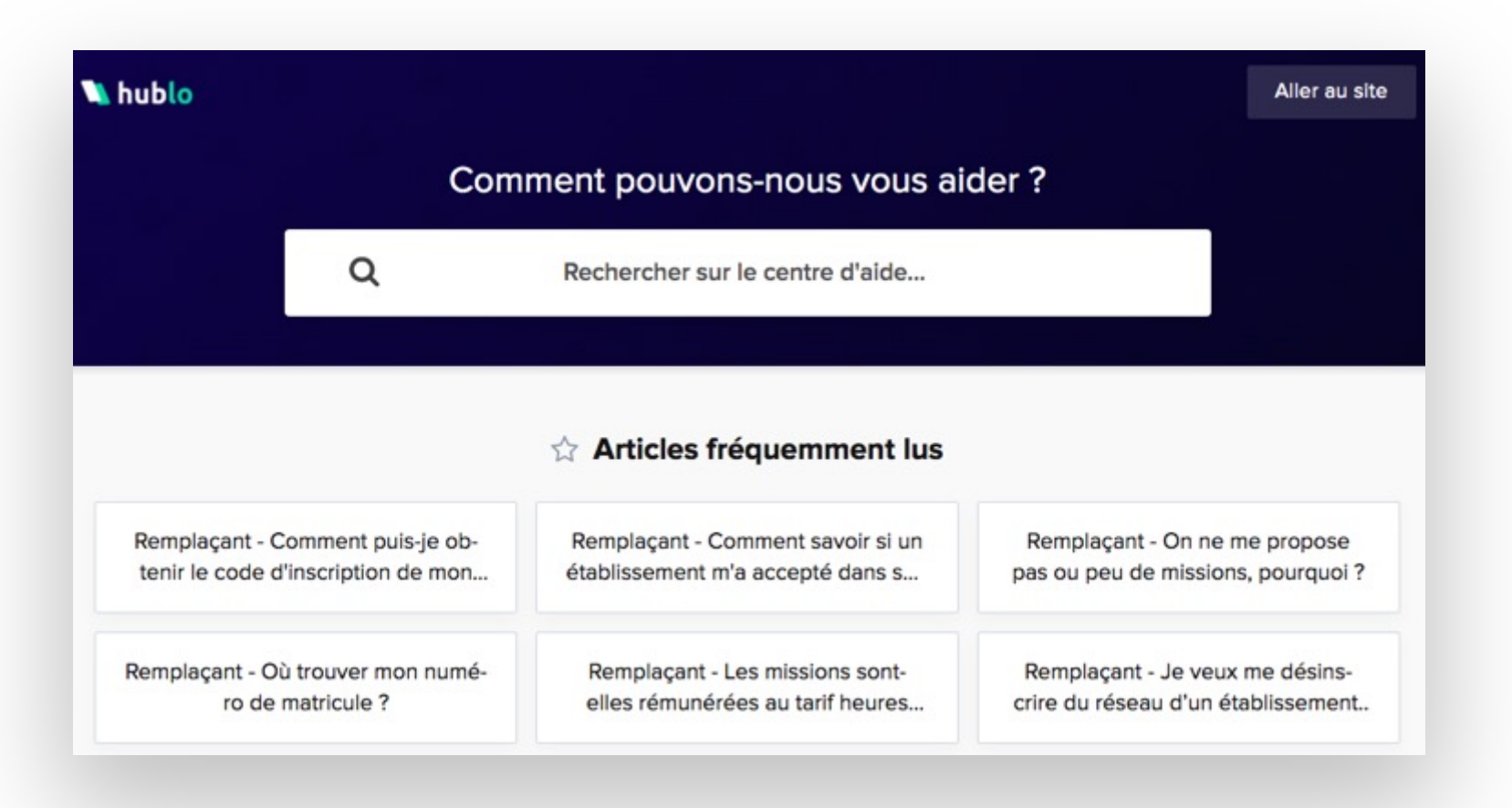

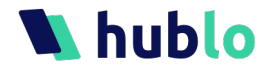

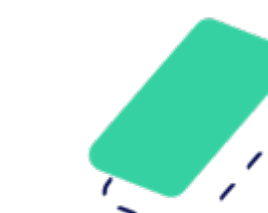

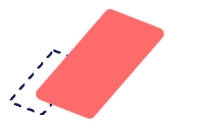

## Vos contacts privilégiés

Un support client réactif, ouvert du lundi au vendredi de 9h à 18h, est disponible sur deux

canaux différents pour vous accompagner au mieux dans la prise en main de l'outil.

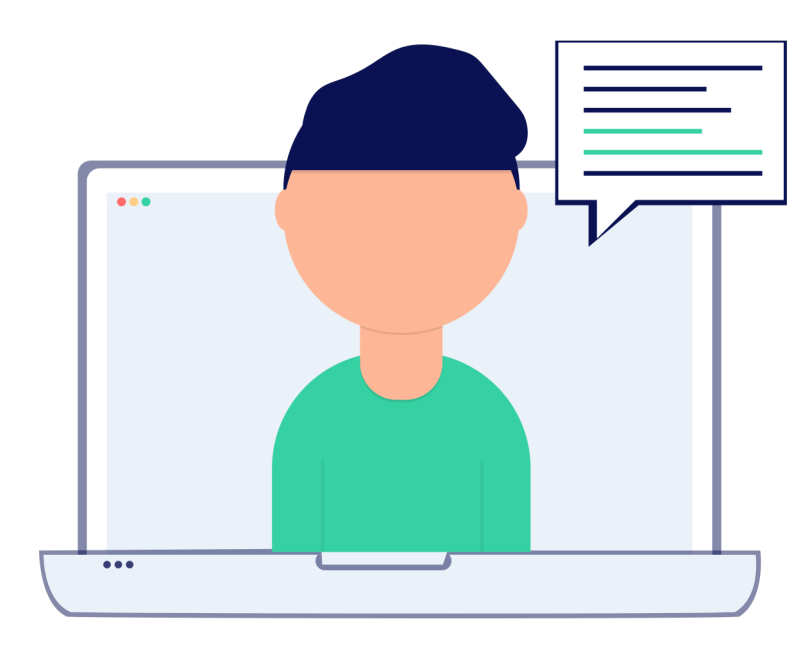

Chat & FAQ sur **hublo. crisp.help/fr/** 

mail à contact@hublo.com

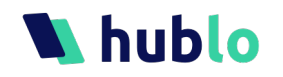

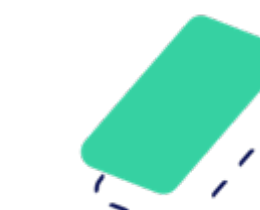